## eFundi Tutorial: Test & Quizzes How do I transfer ownership of a question pool

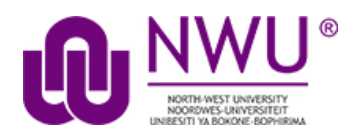

By default, only you will be able to access the question pools you create, but you can share your question pools with other instructors from within the system.

However, question pool owners have more options for sharing and managing question pools than users with shared access. In some cases, you may wish to transfer ownership of a question pool to another user so that the new user has all of the available options going forward. For example, if the original owner of a pool is retiring or leaving the institution, he or she may need to transfer all of his or her pools to another faculty member in the department.

**Note:** Transferring ownership of a question pool also transfers ownership of any subpools within the selected pool.

#### Step 1: Go to Tests & Quizzes

Select the Tests & Quizzes tool from the Tool Menu of your course site.

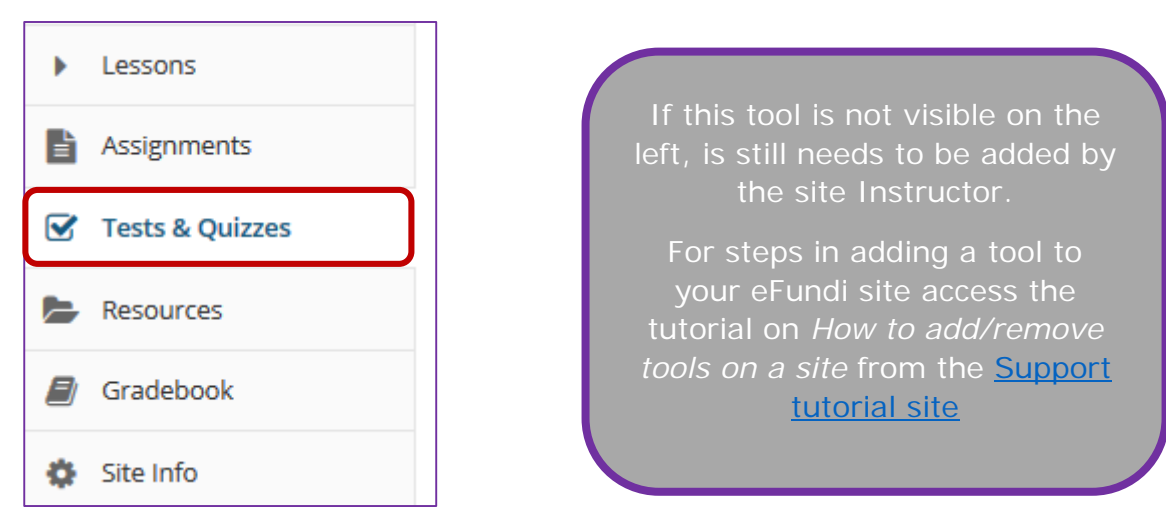

#### **Step 2: Click Question Pools**

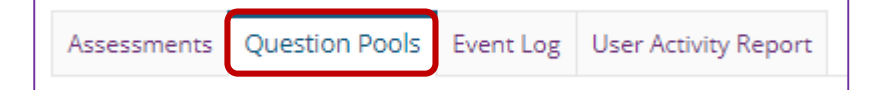

This tutorial is based on the *Sakai 12 User Guide (English)* created by *Longsight* available at: <u>https://longsight.screenstepslive.com/s/4586/m/76781</u>. Content is used are under a free-for-reuse license and additional permission has been obtained by the NWU.

### Step 3: Select Transfer Ownership

| Question Pools                                                       |             |               |           |                 |         |  |
|----------------------------------------------------------------------|-------------|---------------|-----------|-----------------|---------|--|
| Add New Pool   Import Pool   Transfer Ownership                      |             |               |           |                 |         |  |
| Pool Name =                                                          | Creator     | Last Modified | Questions | <u>Subpools</u> | Remove? |  |
| ► I AFRT 111<br>Add Subpool   Copy   Move   Share                    | NADINE SMIT | 2020/04/21    | 3         | 3               |         |  |
| AFRT 211<br>Add Subpool   CODY   Move   Share                        | NADINE SMIT | 2020/04/21    | 0         | 0               |         |  |
| B eFundi test #1 (SU 2.1 - 2.3)   Add Subpool   Copy,   Move   Share | NADINE SMIT | 2020/04/22    | 18        | 0               |         |  |

## Step 4: Select the pools to be transferred and click Continue

| Transfer Ownership            |             |               |           |          |  |
|-------------------------------|-------------|---------------|-----------|----------|--|
| Select All Pools              |             |               |           |          |  |
| Pool Name                     | Creator     | Last Modified | Questions | Subpools |  |
| AFRT 111                      | NADINE SMIT | 2020/04/21    | 3         | 3        |  |
| Study Unit 1                  | NADINE SMIT | 2020/04/21    | 0         | 2        |  |
| Multiple Choice               | NADINE SMIT | 2020/04/21    | 1         | 0        |  |
| Short Answer/Essay            | NADINE SMIT | 2020/04/21    | 2         | 0        |  |
| Study Unit 2                  | NADINE SMIT | 2020/04/21    | 4         | 0        |  |
| Study Unit 3                  | NADINE SMIT | 2020/04/21    | 9         | 0        |  |
| ✓ AFRT 211                    | NADINE SMIT | 2020/04/21    | 0         | 0        |  |
| eFundi test #1 (SU 2.1 - 2.3) | NADINE SMIT | 2020/04/22    | 18        | 0        |  |

Select one or more pools to be transferred to another user. Then click **Continue**.

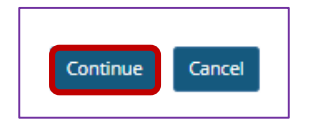

**Note:** If you select a pool containing subpools, the subpools will automatically be selected as well.

### Step 5: Enter the user ID of the new pool owner and click Continue

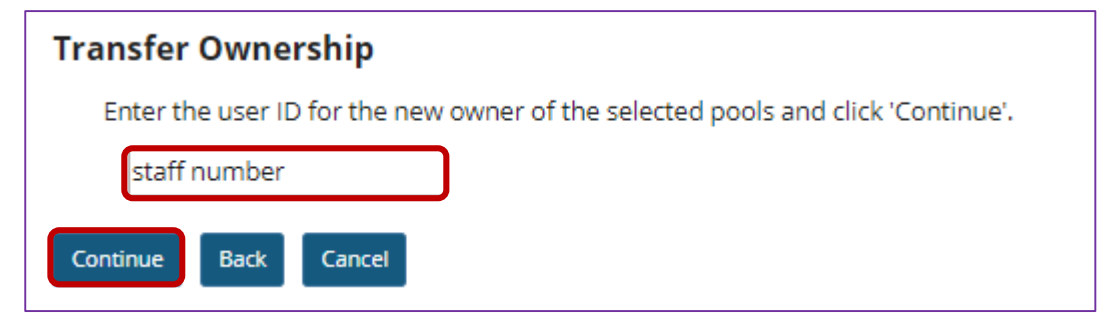

# Step 6: Click Transfer Ownership to confirm the transfer

| Transfer Ownership                                                         |                        |                          |                |               |  |
|----------------------------------------------------------------------------|------------------------|--------------------------|----------------|---------------|--|
| Ownership of the following pools will be transferred to Lizzy Botha (s21): |                        |                          |                |               |  |
| Pool Name<br>AFRT 211                                                      | Creator<br>NADINE SMIT | Last Modified 2020/04/21 | Questions<br>0 | Subpools<br>0 |  |
| Transfer Ownership Back Cancel                                             |                        |                          |                |               |  |

The transferred pool/s will no longer be listed under the original owner's question pools

| Question Pools |                                                 |             |               |           |                 |         |
|----------------|-------------------------------------------------|-------------|---------------|-----------|-----------------|---------|
|                | Add New Pool   Import Pool   Transfer Ownership |             |               |           |                 |         |
|                | Pool Name +                                     | Creator     | Last Modified | Questions | <u>Subpools</u> | Remove? |
|                | ► 🕼 <u>AFRT 111</u>                             | NADINE SMIT | 2020/04/21    | 3         | 3               |         |
|                | Add Subpool   Copy   Move   Share               |             |               |           |                 |         |
|                | eFundi test #1 (SU 2.1 - 2.3)                   | NADINE SMIT | 2020/04/22    | 18        | 0               |         |
|                | Add Subpool   Copy   Move   Share               |             |               |           |                 |         |